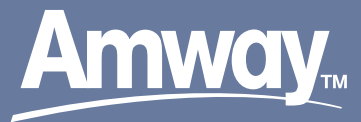

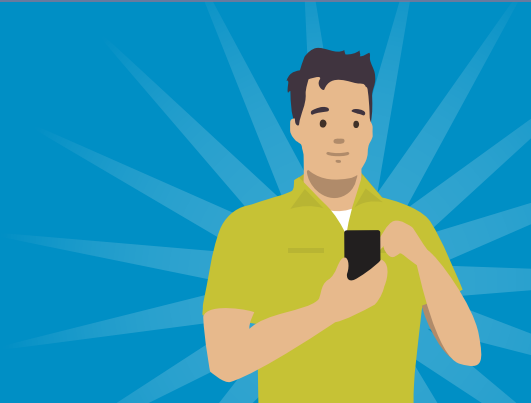

# BUSINESS ESSENTIALS:

۲

Amway ID is the new personal identification for all IBOs and Customers. It is unique to each person so they are in total control of their own security. **It will connect IBOs to the Amway website and apps** like the ones built for the BodyKey<sup>™</sup> SmartLoss<sup>™</sup> System, the Atmosphere Sky<sup>™</sup> Air Purifier, and other Amway applications used internationally.

All IBOs will need to create their own Amway ID and link it to their existing business(es). If two or more people are on the same business, they will each need their own Amway ID.

# TO CREATE YOUR AMWAY ID

### **1** Sign In

Each current IBO will need to create their own Amway ID. To get started, go to the Amway website, select **"SIGN IN"** and then select **"CREATE AN AMWAY ID"**.

(

#### No extra steps!

If you previously created a Connect ID for Amway product apps (for example, Atmosphere Sky<sup>™</sup> or BodyKey<sup>™</sup>), it will automatically transition to an Amway ID.

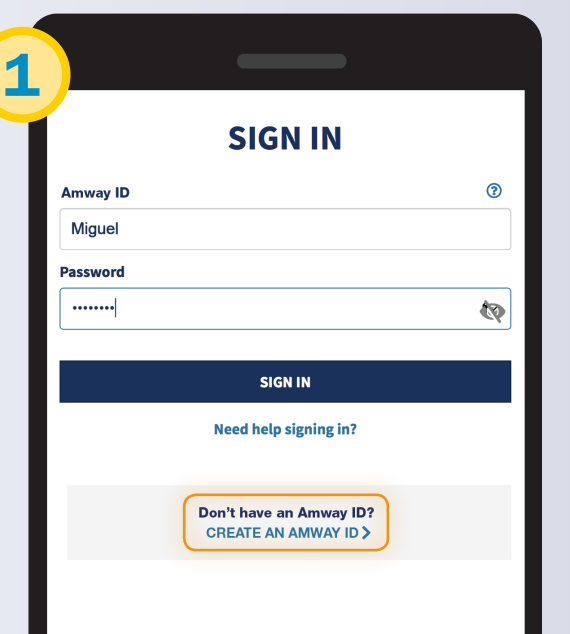

## **2)** Create Your Amway ID

- · Select your country from the drop-down list.
- Enter the **email address** you will use as your Amway ID in the **"Create Amway ID**" field.
- Enter a **new** password (must be at least eight characters long, contain at least one letter and one number).
- · Select "CONTINUE".

PAGE

©2018 Alticor Inc. All rights reserved. For IBO use only. Not to be used with prospects.

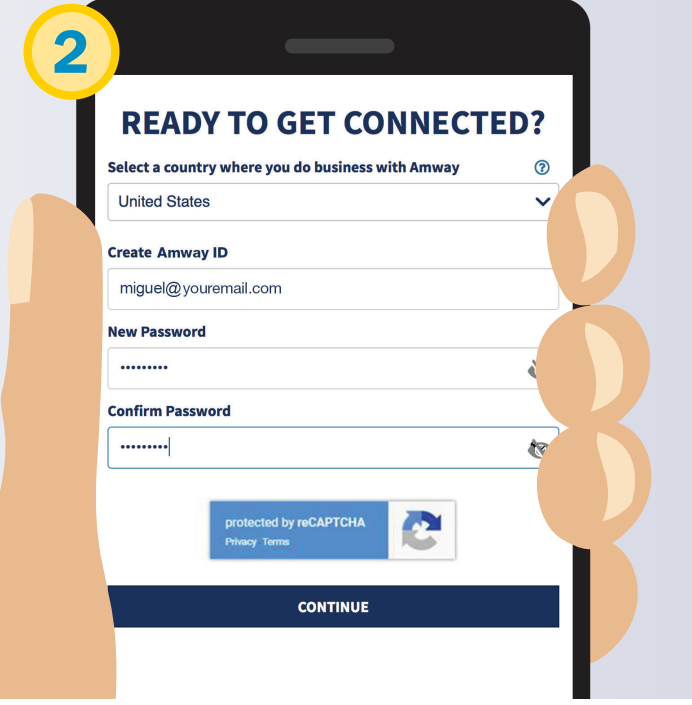

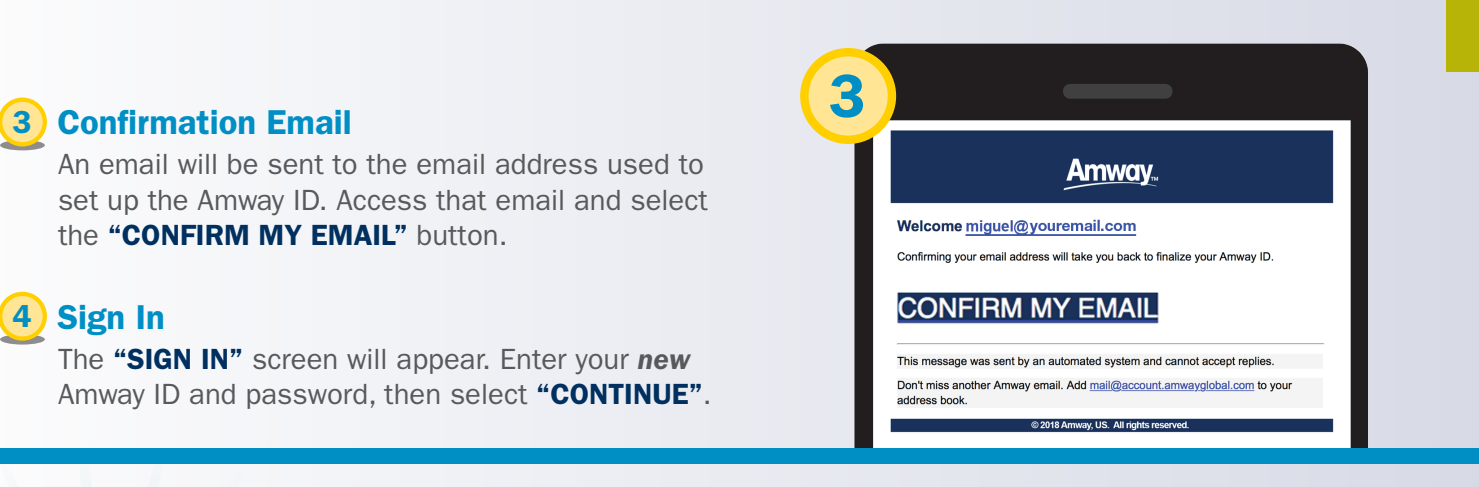

۲

#### **5) Link to Your Amway Account**

- Select your country from the
  "Select a country where you are registered" drop down list.
- Then link your new Amway ID to your existing Amway account. To do this, enter your "Amway.com Username" and "Password" you currently use to login to Amway.com.
- Then select "CONTINUE".

SOOONNONCONTINUE

# **6** Verify Your Amway Account

The **"WE FOUND YOUR ACCOUNT"** screen will appear. Select the name of the member you want to associate with your Amway ID. Then select **"CONTINUE"**.

#### 7) Confirm Your Amway Account

A confirmation box will appear to confirm that you are connecting the correct member to the Amway ID account. If the information is correct, select the **"CONTINUE"** button.

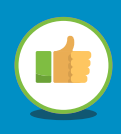

#### Your Amway ID is Ready!

You now have secure, personalized access to all of your Amway accounts.

If you experience any problems setting up your Amway ID, call Customer Service. United States: 1-800-253-6500 Canada: 800-265-5470 Dominican Republic: 809-372-5587

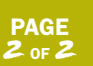

©2018 Alticor Inc. All rights reserved. For IBO use only. Not to be used with prospects. CR98603 L6998ENA

| MIGUEL  |                                                                          | Status 🕧  |
|---------|--------------------------------------------------------------------------|-----------|
|         | miguel@youremail.com                                                     |           |
| MICHAEL | mike@youremail.com                                                       | Pending   |
| JANE    |                                                                          | Connected |
| ROBERT  |                                                                          | Connected |
|         | CANCEL                                                                   |           |
|         |                                                                          | `         |
|         | Amway                                                                    |           |
| Copyrig | ht ©2018 Amway. All Rights Reserved.<br>rivacy & Security   Terms of Use |           |
|         |                                                                          |           |
|         |                                                                          |           |
|         |                                                                          |           |
|         |                                                                          |           |
|         |                                                                          |           |
|         |                                                                          |           |

۲